## How to Open Ticket List search screen

Ticket List search screen applies for i21 Agent and Customer Contact logins.

- 1. On the Menu Panel, click on Help Desk.
- 2. Click on Tickets to display Ticket List search screen.
- 3. For i21 Agents, screen will display the following tabs: My Tickets, Open Tickets, Tickets Reported by Me and All Tickets. My Tickets tab screen will display by default.
- 4. For i21 Agents, screen will display the following tabs: My Tickets, Open Tickets, Tickets Reported by Me and All Tickets. My Tickets tab screen will display by default.

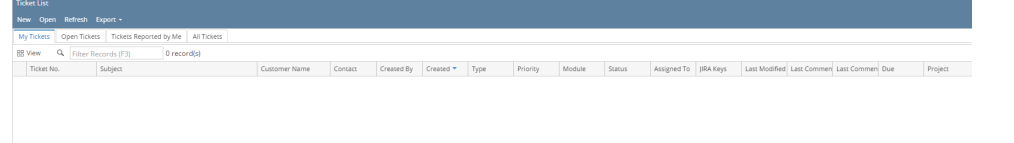

5. For Customer Contacts, screen will display the following tabs: All Tickets, Open Tickets, and Tickets Reported by Me. All Tickets tab screen will display by default.

| Tic                                      | Ticket List                             |         |               |         |            |           |      |          |        |        |             |           |               |             |             |       |    |
|------------------------------------------|-----------------------------------------|---------|---------------|---------|------------|-----------|------|----------|--------|--------|-------------|-----------|---------------|-------------|-------------|-------|----|
| Ne                                       | New Open Refresh Export +               |         |               |         |            |           |      |          |        |        |             |           |               |             |             |       |    |
| AI                                       | All Tickess Open Tickess Reported by Me |         |               |         |            |           |      |          |        |        |             |           |               |             |             |       |    |
| BY View Q Filter Records (F3) 0 records) |                                         |         |               |         |            |           |      |          |        |        |             |           |               |             |             |       |    |
|                                          | Ticket No.                              | Subject | Customer Name | Contact | Created By | Created 🔻 | Туре | Priority | Module | Status | Assigned To | JIRA Keys | Last Modified | Last Commen | Last Commen | Due I | Pi |
|                                          |                                         |         |               |         |            |           |      |          |        |        |             |           |               |             |             |       |    |
|                                          |                                         |         |               |         |            |           |      |          |        |        |             |           |               |             |             |       |    |

## How to Open All Tickets

Tickets menu applies for i21 Agent and Customer Contact logins.

- 1. Go to Help Desk Menu and expand the Activities sub-menu.
- 2. Double click on Tickets to display All Tickets search screen.

| I Al Tckets               |                                        |          |         |            |            |      |          |        |        |             | * ×           |            |
|---------------------------|----------------------------------------|----------|---------|------------|------------|------|----------|--------|--------|-------------|---------------|------------|
|                           | 7                                      |          |         |            |            |      |          |        |        |             |               |            |
| New Open Selected Refresh | Close                                  |          |         |            |            |      |          |        |        |             |               |            |
| Filter Records (F3)       | 2 records                              |          |         |            |            |      |          |        |        |             |               |            |
| Ticket No.                | Subject                                | Customer | Contact | Created By | Created    | Туре | Priority | Module | Status | Assigned To | Last Modified | Due        |
| HDTN-2                    | Customer Statement as of 08/31 Request | UC       |         | AGADMIN    | 09/02/2014 | Bug  | Sev 1    | SM     | Open   | AGADMIN     | 09/02/2014    | 09/02/2014 |
| HDTN-1                    | test 123                               | UC       |         | AGADMIN    | 09/02/2014 | Bug  | Sev 1    | SM     | Open   | AGADMIN     | 09/02/2014    | 09/02/2014 |
|                           |                                        |          |         |            |            |      |          |        |        |             |               |            |
|                           |                                        |          |         |            |            |      |          |        |        |             |               |            |
|                           |                                        |          |         |            |            |      |          |        |        |             |               |            |
|                           |                                        |          |         |            |            |      |          |        |        |             |               |            |

Watch Video